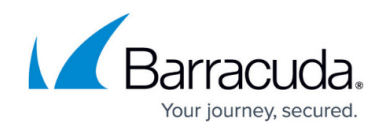

## **Deleting Roles and Access**

## https://campus.barracuda.com/doc/96768232/

To delete roles and access, perform the following steps.

At the MSP partner page, click **Roles & Access**, as shown below.
 **Note**: The Account page does not display Billing/API Credentials options.

| Filter Accounts of AM Part1          | PRODUCTS & SERVICES ROLES & ADDESS DETAILS                                                       |   | LLING     | API CREDENTA | us            |           |                 |
|--------------------------------------|--------------------------------------------------------------------------------------------------|---|-----------|--------------|---------------|-----------|-----------------|
| Eack to all Accounts                 | Products & Services List                                                                         |   | SUBPARTN  | ERS' CATALOG | MANAGE INTEGR | ATIONS EX | PORT USAGE DATA |
| AM Part1<br>Patter                   | PRODUCT / SERVICE<br>System updates occur daily. Displayed information accurate as of D4/D4/2024 |   |           |              |               |           |                 |
| Accept<br>Accept                     | Barracuda Email Protection                                                                       |   |           |              |               |           | ^               |
|                                      | Peodouctitationecii                                                                              | ٣ | usess i 🛈 | CONTRACT     | OVERALES      | STATUS    | ACTIONS         |
|                                      | <ul> <li>Advanced Email Protection MSP</li> </ul>                                                |   |           |              |               |           |                 |
|                                      | Advanced Email Protection MGP                                                                    |   | 1         | 10           |               | ۲         | 6047            |
| < < (1) > >  terra per page 10 = 1-6 | 5 Advanced ProtectionSP                                                                          |   | 1         | 12           |               | ۲         | 80/7            |

The Roles & Access List is displayed.

| PROD | UCTS & SERVICES  | ROLES & ACCESS | DETAILS | BILLING        | API CREDENTIALS  |              |          |
|------|------------------|----------------|---------|----------------|------------------|--------------|----------|
| Rol  | es & Access      | List for AM Pa | rt1     |                |                  |              |          |
|      |                  |                |         |                |                  |              | ADD      |
|      | 1000             | -              | 8015    | LOOGINT LOOFER | BOO MEA ENABLED  |              | 10110100 |
|      | LUGIN            | ,              | RUCE    | ACCOUNT ACCESS | BUG MITA ENABLED | LUAP ENABLED | Actions  |
| θ    | amic4p2@admin.co | m              | Admin   | Global         | No               | No           | EDIT     |

2. Click Edit.

The Edit Login wizard is displayed.

Note: The Entitlements feature is available only at the partner level.

| EDIT LOGIN     |                      |                |
|----------------|----------------------|----------------|
| 1 Name & Email | 2 Roles & Privileges | 3 Entitlements |
| LOGIN NAME *   |                      |                |
| sponge bob     |                      |                |
| EMAIL *        |                      |                |
| sbob@gmail.com |                      |                |
|                |                      |                |
| DELETE         |                      |                |

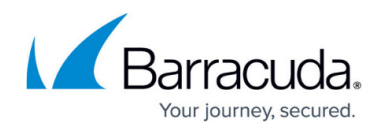

3. Click the **Delete** button.

The Delete confirmation pop-up is displayed.

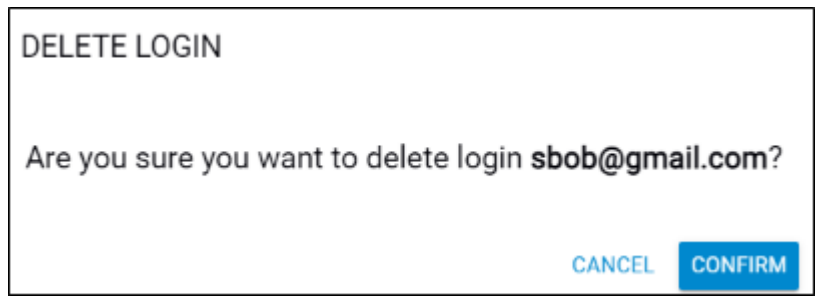

4. Click **Confirm**.

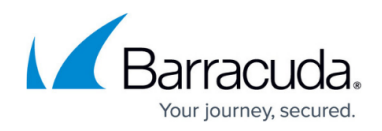

## Figures

- 1. campus apr prod ser page.png
- 2. campus apr roles.png
- 3. campus add login wiz edit.png
- 4. campus add login wiz delete.png

© Barracuda Networks Inc., 2024 The information contained within this document is confidential and proprietary to Barracuda Networks Inc. No portion of this document may be copied, distributed, publicized or used for other than internal documentary purposes without the written consent of an official representative of Barracuda Networks Inc. All specifications are subject to change without notice. Barracuda Networks Inc. assumes no responsibility for any inaccuracies in this document. Barracuda Networks Inc. reserves the right to change, modify, transfer, or otherwise revise this publication without notice.